成功大學數位學習平台(moodle)登入方式:

同學若登入有問題,請儘速與安哥聯絡。謝謝!

①連結成功大學數位教學平台網址: <u>http://moodle.ncku.edu.tw/</u>

## 2翰入帳號/密碼

| GI Google 😤 Google架谷 🚥 YouTube 🗑 亜素一中 🗑      | 199月 🥝 學校代码臺牌 🏫 成大 🏦 成大moodle 🦸 意動未成 🚱 踢牌 🔕 線上公文 🚱 課表 🔻 補助者用 🏶 臺牌 🛺 電機 🔽 Yahoo 📱                                       | ▲<br>■ 創之中教授 🏧 台南南旗臺灣區開                                         |
|----------------------------------------------|----------------------------------------------------------------------------------------------------|-----------------------------------------------------------------|
| NCKII Moodle 正確中文 (zh tw) ▼                  |                                                                                                    | <br>O 你来主要人                                                     |
| ANT NO                                       | 成10元學                                                                                                    | NAX DAR                                                         |
| 医作业研<br>以使用自<br>Guided for                   | 9<br>第月Gruided tourj<br>色、最累功性症候和影響質;使用立部找到需要的操作事员。<br>is based on requirement, holp you find the instruction manuals. | 至入。《统                                                           |
| 3152.Viow                                    | a 📷                                                                                                    | æ 8                                                             |
| 原Moodle平臺:https://v2.moodle.ncku.edu.tw/     |                                                                                                    | □ 記住帳號                                                          |
| Nation FAQ常見問題<br>Nation 問題反映專碼/Ask Question |                                                                                                    | 登入說明 / 忘記了密碼?                                                   |
| 課程類別                                         |                                                                                                    | 操作教學(Guidance)                                                  |
| ▶ 1091                                       |                                                                                                    | ▶ 展開全部 ▶ 展開全部 ★ 展開全部 方案/Learning proposed solution for COVID-19 |
| ▶ 1082                                       |                                                                                                    | ■ 操作教學導費/Guided tour                                            |
| ▶1081<br>▷線上補強英文與研究所英文⊚                      |                                                                                                    | ■ 課程快速上手/Quick start guide                                      |
| ▶行政單位(Administrative) m                      |                                                                                                    | ■ 使用點名便組進行點名                                                    |
| ▷測試課程⊚                                       |                                                                                                    | ■使用BBB進行視訊同步教學                                                  |
|                                              |                                                                                                    | 防疫期間本校師生可以使用<br>的視訊數學系統                                         |
|                                              |                                                                                                    | ■ 受募凭裂/Screen recording                                         |
|                                              |                                                                                                    | 수 [B] 등 행 © 2020/9/1                                            |
|                                              | 帳號輸入「成大學號」<br>密碼輸入「成大學號後4碼+生日的月日4                                                                                      |                                                                 |
|                                              | 碼」,例:學號 CO4001111,生日為2月3                                                                                               | Ξ,                                                              |
|                                              | 密碼為 11110203                                                                                                    |                                                                 |